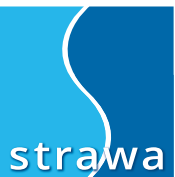

# Bedienungsanleitung strawa Friwa Regler

۲

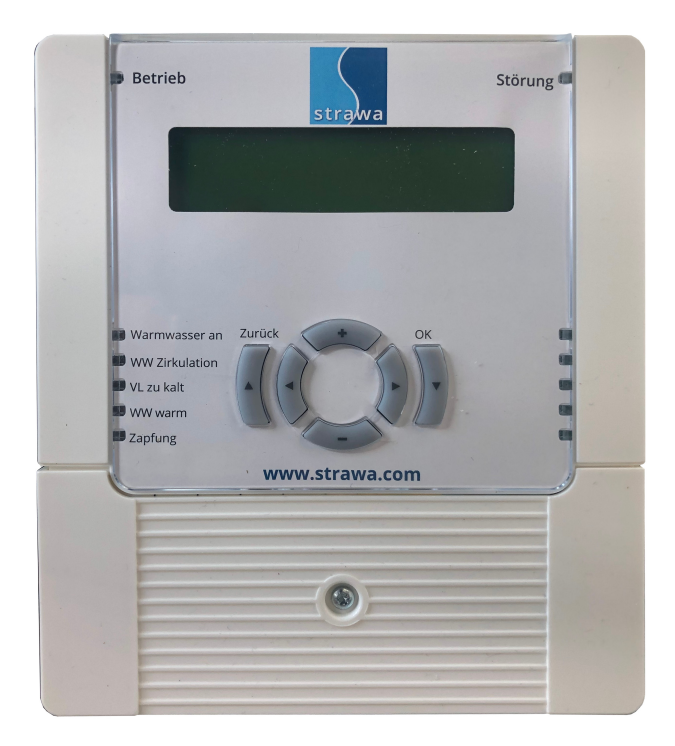

Technische Beschreibung - Bitte vor Montagebeginn sorgfältig lesen -

## Inhaltsverzeichnis

| 1.                             | Einführung                                                                                                    | Seite 3                                                        |
|--------------------------------|----------------------------------------------------------------------------------------------------|----------------------------------------------------------------|
| 1.1<br>1.2                     | Bedienelemente und Anzeige des Reglers<br>Bedienprinzip                                                                                                    | Seite 4<br>Seite 4                                             |
| 2.<br>2.1<br>2.2<br>2.3<br>2.4 | Frischwasserbereitung         Schnellinbetriebnahme         Funktionskontrolle         Zirkulation einstellen         Komfortfunktion einstellen (nur bei Friwara W - Varianten) | Seite 5<br>Seite 5<br>Seite 5<br>Seite 5<br>Seite 5<br>Seite 5 |
| 3.                             | Weitere Einstellungen im Servicemenü                                                                                                    | Seite 7                                                        |
| 4.                             | Menü - Übersicht                                                                                                    | Seite 8                                                        |
| 5.                             | Technische Daten                                                                                                    | Seite 9                                                        |

## 1.1 Bedienelemente und Anzeige des Reglers

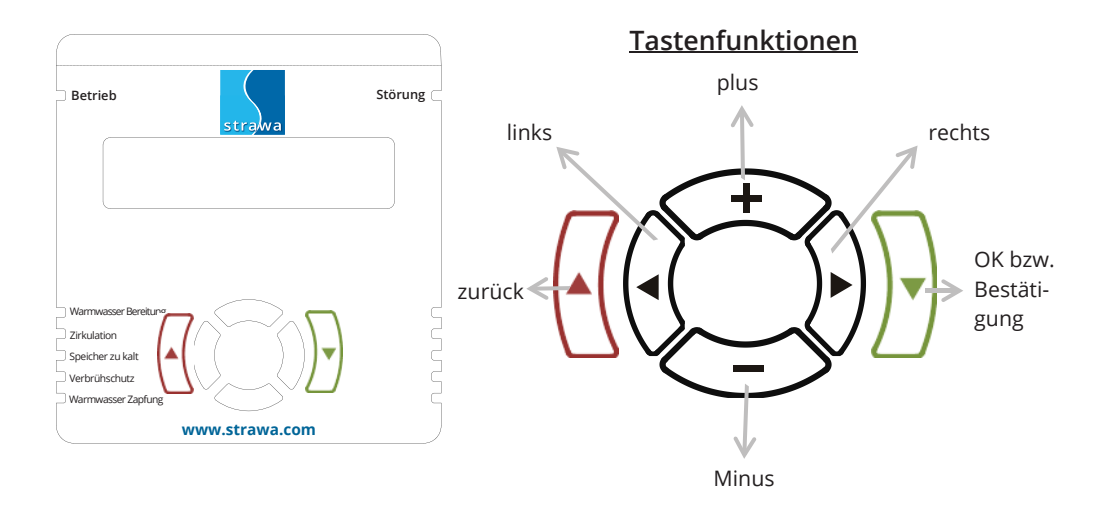

#### 1.2 Bedienprinzip

| <        | Werte die vom Bediener verändert werden können, sind im rechten unteren Eck<br>des Displays durch ein Häckchen gekennzeichnet. Viele Parameter können erst<br>nach Eingabe eines Berechtigungscodes verändert werden um ungewolltes Verstel-<br>len von wichtigen Parametern<br>zu verhindern. (siehe Servicemenü) |
|----------|----------------------------------------------------------------------------------------------------|
| !        | Wurde ein Wert verändert ist das an dem Ausrufezeichen im rechten unteren Eck des Displays zu erkennen.                                                                                                    |
|          | WICHTIG : Geänderte Werte werden erst nach der Bestätigung durch die OK Taste<br>übernommen.                                                                                                    |
| <        | Wurde die Änderung ordnungsgemäß vom Regler übernommen, erscheint wieder<br>das Häckchen im rechten unteren Eck des Displays                                                                                                    |
| $\nabla$ | Um ein Untermenü aufzurufen bzw. zu betreten muss die OK Taste betätigt wer-<br>den.                                                                                                    |

#### 2.1 Schnellinbetriebnahme

Zur Inbetriebnahme der Frischwasserstation müssen Uhrzeit, Datum und gewünschte Frischwassertemperatur eingestellt werden:

|                                                  | Inbetriebnah                                         | meschritte            |        |                 | Displayanzeige                    |
|--------------------------------------------------|------------------------------------------------------|-----------------------|--------|-----------------|-----------------------------------|
| 1. Nach Auflegen der Sp<br>Display der Menüpunkt | oannungsversorgung b<br>" <b>Uhrzeit einstellen"</b> | zw. Stromausfall (län | ger 24 | h) erscheint im | Illezait: 9:42                    |
| Schritte:                                        | Vert ändern                                          | bestätigen            | () n   | nächster Punkt  |                                   |
| 2. Datum einstellen                              |                                                      |                       |        |                 |                                   |
| Schritte:                                        | Vert ändern                                          | bestätigen            | () n   | nächster Punkt  | Do 4.02.2016<br>Datum √           |
| 3. Uhr kalibrieren (nur                          | im Sonderfall notwen                                 | dig)                  |        |                 |                                   |
| Schritte:                                        | Vert ändern                                          | bestätigen            | () n   | nächster Punkt  | 0,0 min/Monat<br>Uhr kalibrieren/ |
| 4. Sommer-/ Winterzei                            | it Automatik                                         |                       |        |                 |                                   |
| Schritte:                                        | Vert ändern                                          | bestätigen            | () n   | nächster Punkt  | Automatik: Ein<br>Sommerzeit 🗸    |
| 5. Start-Bildschirm anz                          | zeigen                                               |                       |        |                 |                                   |
| Schritte: 4 x                                    | drücken                                              |                       |        |                 | 55,0°C 9.43<br>FW−Soll Uhr        |

#### 2.2 Funktionskontrolle

Zur Funktionskontrolle können die Temperaturen sowie die Prozess-/Bilanzwerte jederzeit angezeigt werden. Gehen Sie dazu vom Startbildschirm aus mit der "rechts"-Taste zum gewünschten Punkt.

| Temperaturwerte<br>ansehen      |                                               |
|---------------------------------|-----------------------------------------------|
| F1: 50,5 °C<br>Frischwasser     | Anzeige der Frischwassertemperatur in °C      |
| F2: 12,0 °C<br>Kaltwasser       | Anzeige der Kaltwassertemperatur in °C        |
| F3: 65,5 °C<br>Speichervorlauf  | Anzeiger der Speichervorlauftemperatur in °C  |
| F4: 23,5 °C<br>Speicherrücklauf | Anzeiger der Speicherrücklauftemperatru in °C |

| Prozess-/Bilanz-Werte<br>ansehen   |                                                                                       |
|------------------------------------|---------------------------------------------------------------------------------------|
| Soll: 50,0 °C<br>Frischwasser      | Anzeige der aktuell eingestellten Frischwasser - Solltemperatur in °C                 |
| FW: 0,0 l/min<br>Frischwasserfluss | Anzeige des aktuellen Frischwasserflusses (Zapfmenge) in l/min                        |
| A2: 0%<br>Speichervorlauf          | Anzeiger der Pumpenleistung der Frischwasserpumpe A2 in % der Maximalleistung         |
| HW: 0,0 l/min<br>Heizwasserfluss   | Anzeiger des von der Pumpe A2 durch den Wärmetauscher geförderten Heizwasser in l/min |

### 2.3 Zirkulation einstellen

#### Beschreibung der Frischwasser Zirkulationssteuerung

Die Frischwasserzirkulation dient dazu Warmwasser an der Zapfstelle unmittelbar ohne Wartezeit zur Verfügung zu stellen. Hierzu wird das Frischwasser in der Ringleitung zirkuliert. Da eine anhaltende Zirkulation die Temperaturschichtung im Speicher zerstören würde, wird die Zirkulation zeitlich möglichst weit eingeschränkt. Die Zirkulation ist während der einstellbaren Zeitfenster nur dann aktiv, wenn die Zirkulationstemperatur am Zirkulationsrücklauffühler (F2) um mindestens 2°C unterschritten ist. So wird erreicht, dass während der Zeitfenster an den Zapfstellen stets warmes Brauchwasser zur Verfügung steht, während die Speicherdurchmischung und auch die damit verbundenen Energieverluste auf ein Minimum beschränkt bleiben.

Wurde die Frischwasserstation ab Werk mit einer Zirkulation ausgeliefert, starten Sie für Änderungen bei Punkt 1. Haben Sie die Zirkulation nachgerüstet, starten Sie bei Punkt 4. und gehen anschließend zu Punkt 1.

Eine Zirkulation ist nur dann erforderlich, wenn das nachgeschaltete Leitungsvolumen ab Wärmeerzeuger (Frischwasserstation) größer gleich 3l beinhaltet.

| Schritte                                                                                                    | Displayanzeige (Bsp.)         |
|----------------------------------------------------------------------------------------------------|-------------------------------|
| <ol> <li>Die Zirkulation ist standardmäßig auf "mit Schaltuhr" eingestellt. Um die Zirkulationstemperatur und Zeitparameter zu ändern, gehen Sie wie folgt vor:</li> <li>Schritte: 3 x b drücken bestätigen</li> </ol>                                                 | Werte<br>einstellen 🚽         |
| <ol> <li>Hier sehen Sie die Zirkulationstemperatur, diese kann mit "±" verändert werden, anschließend bestätigen und nachts rechts drücken. Die folgenden Werte (Zeitparameter) können ebenso verändert werden.</li> <li>Schritte: Wert ändern y bestätigen</li> </ol> | Soll: 55,0°C<br>Zirkulation √ |
| 3. Start-Bildschirm anzeigen         Schritte:       2 x         drücken                                                                                                    | 55,0°C 9 43<br>FW−Soll Uhr    |

| Schritte                                                                                                    | Displayanzeige (Bsp.)        |
|----------------------------------------------------------------------------------------------------|------------------------------|
| 4. Nun müssen Sie einen Berechtigungscode (1111) eingeben                                                                                          |                              |
| Schritte: Jestätigen                                                                                                    | Berechti9un9<br>einstellen 🚽 |
| <ol> <li>Anschließend zum Punkt "Zirkulation einstellen", über ± können Sie zwischen<br/>"Schaltuhr" und "nicht vorhanden" wechseln.</li> </ol>    | 71                           |
| Schritte: $2 \times \cancel{b}$ drücken $\boxed{\bullet}$ bestätigen $\underbrace{\underbrace{\bullet}}$ Werte ändern $\boxed{\bullet}$ bestätigen | einstellen 🚽                 |
| 6. Start-Bildschirm anzeigen                                                                                                    |                              |
| Schritte: 4 x 🖌 drücken                                                                                                    | 55,0°C 9.43<br>FW-Soll Uhr   |

#### Details zur Zirkulation

| Soll : °C<br>Zirkulation     | Bei Erreichen der hier eingestellten Temperatur am Zirkulationsrücklauffühler wird die Zirkulationspum-<br>pe A1 ausgeschaltet                                                                                                    |
|------------------------------|----------------------------------------------------------------------------------------------------|
| Taster: 0 min<br>Zeitfenster | wenn die Zirkulation manuell gestartet wird (über einen separaten Taster oder durch<br>Warmwasserentnahme) kann hier festgelegt werden, wie lange die Zirkulation noch aktiviert bleiben<br>soll, die Einstellung "0 min" deaktiviert den Zirkulationsnachlauf |
| Max: 10 min<br>Laufzeit      | Die Einstellung einer maximalen Laufzeit verhindert eine ununterbrochene Zirkulation wenn eine zu<br>niedrige Speichertemperatur ein Erreichen des Abschaltwerts nicht zulässt. Bei Einstellung 0 min ist die<br>max. Laufzeit nicht aktiv.                    |
| 30 min<br>Sperrzeit          | Nach Ablauf der maximalen Laufzeit, ohne Erreichen des Abschaltwerts, wird die Zirkulation für den hier eingestellten Zeitraum unterbunden.                                                                                                    |

| Schaltuhrmodus<br>Alle Tage gleich | Wird der Schaltuhrmodus 'alle Tage gleich' gewählt so gibt es von Mo. bis So. drei Zeitperioden pro Tag,<br>zu denen die Brauchwasserbereitung aktiviert wird.                        |
|------------------------------------|----------------------------------------------------------------------------------------------------|
|                                    | In den folgenden Menüpunkten wird die Schaltuhr individuell konfiguriert: Es können bis zu drei Zeit-<br>fenster pro Tag eingestellt werden.                                          |
| Schaltuhrmodus<br>Mo-Fr / Sa-So    | Wird der Schaltuhrmodus 'Mo-Fr / Sa-So' gewählt so gibt es von Montag bis Freitag und für Samstag /<br>Sonntag je drei Zeitperioden pro Tag, zu denen die Zirkulation aktiviert wird. |
|                                    | In den folgenden Menüpunkten wird die Schaltuhr individuell konfiguriert: Es können bis zu drei Zeitpe-<br>rioden pro Tag eingestellt werden.                                         |
| Schaltuhrmodus<br>Jeden Tag extra  | Wird der Schaltuhrmodus 'Jeden Tag extra' gewählt so gibt es von Montag bis Sonntag je drei Zeitperio-<br>den für jeden Tag, zu denen die Zirkulation aktiviert wird.                 |
|                                    | In den folgenden Menüpunkten wird die Schaltuhr individuell konfiguriert: Es können bis zu drei Zeitpe-<br>rioden pro Tag eingestellt werden.                                         |

### 2.4 Komfortfunktion einstellen (nur bei Friwara W - Varianten)

Die Komfortfunktion dient zur Warmhaltung des Versorgungsstranges. Dies ist notwendig, wenn kein Heizbedarf, aber Warmwasserbedarf (Sommerbetrieb) besteht. Fällt die Vorlauftemperatur im Versorgungsstrang unter einen Sollwert (dieser kann nach Wunsch eingestellt werden), zieht die Frischwasserladepumpe eine kleine Menge Heizungswasser nach. Diese Funktioin sorgt für kurze Reaktionszeiten bei einem Zapfvorgang. In jeder Friwara-W Station kann diese Funktion aktiviert werden.

| Schritte                                                                                                    | Displayanzeige (Bsp.)                                           |
|----------------------------------------------------------------------------------------------------|-----------------------------------------------------------------|
| 1. Um die Komfortfunktion einzustellen, gehen Sie zum Punkt Servicemenü, anschließend bestätigen:         Schritte:       4 x         V       bestätigen                                                                                                | Servicemenü<br>👻                                                |
| 2. Um die Komfortfunktion zu aktivieren, müssen Sie einen <b>Berechtigungscode (1111)</b> eingeben<br><u>Schritte:</u> vertändern vertändern vertändern                                                                                                 | Berechti9un9<br>einstellen 🚽                                    |
| <ul> <li>3. Anschließend Anlage konfigurieren, Komfortfunktion konfigurieren, über ± wird die Funktion aktiviert bzw. deaktiviert</li> <li>Schritte:</li> <li>2 x b drücken v bestätigen 2 x b drücken v bestätigen wert ändern v bestätigen</li> </ul> | Anla9e<br>konfi9urieren ↓<br>Komfortfunktion<br>konfi9urieren ↓ |
| 4. Start-Bildschirm anzeigen       Schritte:     4 x        drücken                                                                                                    | 55,0°C 9 43<br>FW-Soll Uhr                                      |
| 5. Um den Sollwert für die Komfortfunktion einzustellen gehen Sie zum Punkt Werte einstellen:         Schritte:       3 x         Heiter       drücken                                                                                                  | Werte<br>einstellen 📿 🗸                                         |
| 6. Anschließend Komfortfunktion einstellen und Sollwert ändern (zw. 45°C und 60°C)<br><u>Schritte:</u> 1x drücken verstätigen verstätigen verständern verstätigen                                                                                       | Soll: 50,0°C<br>Komfortfunktion√                                |
| <ul> <li>7. Start-Bildschirm anzeigen</li> <li><u>Schritte:</u> 3 x drücken</li> </ul>                                                                                                    | 55,0°C 9.43<br>FW−Soll Uhr                                      |

# weitere Einstellungen im Servicemenü

| Menü                                 | Beschreibung                                                                                                    |
|--------------------------------------|----------------------------------------------------------------------------------------------------|
| Servicemenü<br>Aktivieren: OK        | Mit der OK Taste wird das Servicemenü aktiviert                                                                                                    |
| Berechtigung<br>einstellen           | Über die Plus / Minustasten kann das Passwort zum Ändern relevanter Anlagenparameter eingestellt werden.                                                                                                    |
|                                      | Handwerkerebene Passwort : 1111                                                                                                    |
|                                      | WICHTIG : mit der Berechtigung können Parameter verändert werden welche die Anlagenfunktion<br>beeinflussen. Diese Einstellungen sollten ausschliesslich von Fachleuten durchgeführt werden !               |
| Regler<br>konfigurieren              | Mit der OK Taste wird das Menü "Regler konfigurieren" aktiviert                                                                                                    |
| Uhr :<br>einstellen OK               | Mit der OK Taste wird das Menü zum Stellen der Uhr aktiviert.<br>OK schaltet zwischen Minuten und Stunden / Einstellen der Uhrzeit mit + und –  / Beenden über Zurück                                       |
| Sprachauswahl<br>aktivieren          | Mit der OK Taste wird das Menü zur Sprachauswahl aktiviert.                                                                                                    |
| Werkseinstellung<br>herstellen: Nein | Mit Plus / Minus können die Werkseinstellungen wieder hergestellt werden.                                                                                                    |
| Zustand : Ein<br>SD-Aufzeichnung     | Mit der OK Taste wird die Aufzeichnung von Daten auf einer SD-Karte (optional) aktiviert.                                                                                                    |
| Kontrast : 75%<br>#*- #*- #*- OK     | Über die Plus / Minustasten kann der Kontrast eingestellt werden.                                                                                                    |
|                                      | - Ende Untermenü Regler konfigurieren –                                                                                                    |
| Anlage<br>konfigurieren              | Mit der OK Taste wird das Menü zur Anlagenkonfiguration aktiviert.                                                                                                    |
| Frischwasser<br>Konfigurieren OK     | Mit der OK Taste wird das Menü zur Konfiguration der Frischwasserregelung aktiviert. (Nur für Experten)                                                                                                    |
| vorhanden<br>Zirkulation             | Mit der Plus/Minus und OK Taste kann die Frischwasserzirkulation aktiviert werden.                                                                                                    |
|                                      | - Ende Untermenü Anlage konfigurieren –                                                                                                    |
| Inbetriebnahme-<br>Menü aktivieren   | Mit der OK Taste wird das Menü zur Inbetriebnahme der Anlage aktiviert.                                                                                                    |
| Ausgänge<br>testen                   | Mit der OK Taste wird das Menü zum Testen der Ausgänge aktiviert. Es kann bei der Inbetriebnahme verifiziert werden, ob die Ausgänge wie gewünscht ein- bzw. ausschalten.                                   |
| Digitaleingänge<br>ansehen OK        | Mit der OK Taste wird das Menü zum Ansehen des Zustands der Digitaleingänge aktiviert. Es kann<br>bei der Inbetriebnahme verifiziert werden, ob die Impulse des Volumenmessteils etc. angenommen<br>werden. |
|                                      | - Ende Untermenü Inbetriebnahme –                                                                                                    |

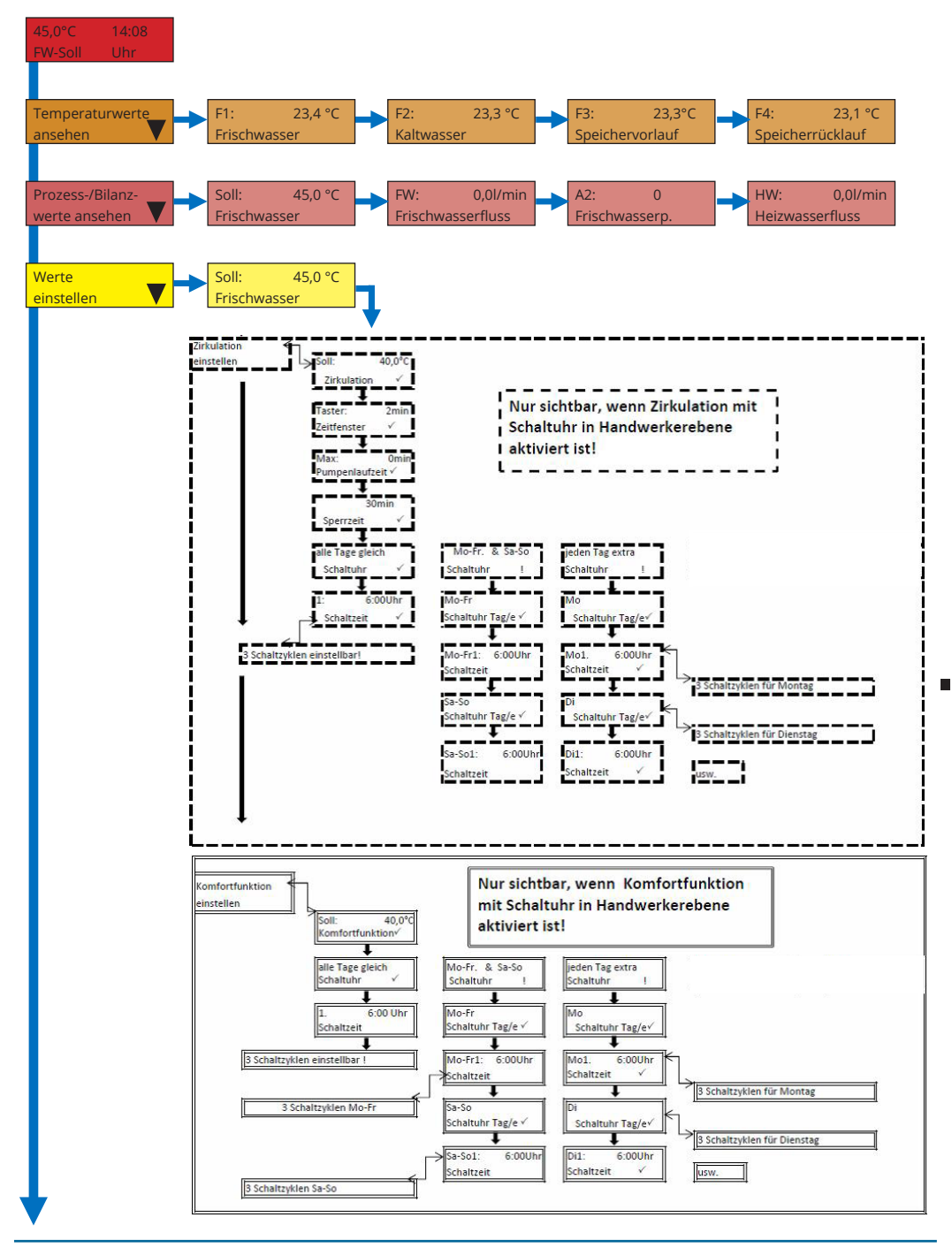

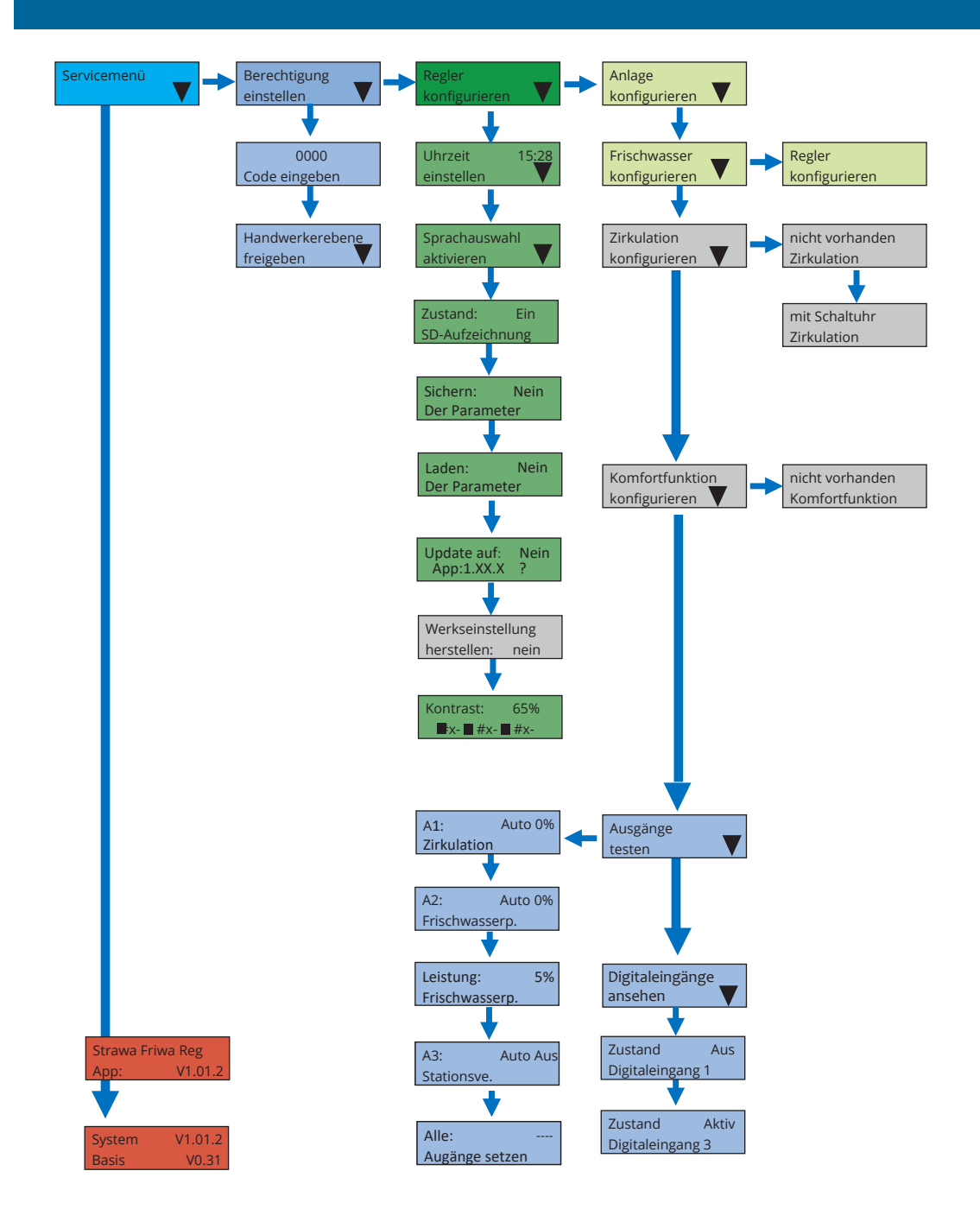

| Elektrisch                               | Anschlussspannung:                                                                                                    | 230 V, 50/60 Hz, AC                                                                                                    |
|------------------------------------------|----------------------------------------------------------------------------------------------------|----------------------------------------------------------------------------------------------------|
|                                          | Leistungsaufnahme (max.):                                                                                                    | max. 3 W                                                                                                    |
|                                          | Schaltleistung:                                                                                                    | A1 : 230 V Triac leistungsgeregelt (max. 2 A)                                                                             |
|                                          |                                                                                                    | A2 - A3: 230 V Relais (max. 2 A)                                                                                          |
|                                          | Analogausgang:                                                                                                    | 010 V / PWM für Hocheffizienzpumpen                                                                                       |
|                                          | Schnittstellen:                                                                                                    | SD-Card                                                                                                    |
|                                          | Eingänge:                                                                                                    | 5 x Pt1000 Temperaturfühlereingänge                                                                                       |
|                                          |                                                                                                    | 1 x Digitaleingang für Volumenstrommessung                                                                                |
|                                          | Absicherung Ausgänge:                                                                                                    | Ausgang 1 - 3 gemeinsam mit 3,15 A T (Träge)                                                                              |
|                                          | Elektronik:                                                                                                    | Polyfuse - selbstrückstellend nicht wechselbar                                                                            |
|                                          | <b>C</b> 1 "                                                                                                    |                                                                                                    |
| Mechanisch                               | Gehause:                                                                                                    | ABS / PC                                                                                                    |
| Mechanisch                               | Gehause:<br>Schutzart:                                                                                                    | ABS / PC<br>IP 40                                                                                                    |
| Mechanisch                               | Gehause:<br>Schutzart:<br>Größe:                                                                                                    | ABS / PC<br>IP 40<br>ca. 140 x 160 x 45 mm                                                                                |
| Mechanisch                               | Gehause:<br>Schutzart:<br>Größe:<br>Umgebungstemperatur:                                                                                                    | ABS / PC<br>IP 40<br>ca. 140 x 160 x 45 mm<br>0°C bis 40°C                                                                |
| Mechanisch<br>Rohranlegefühler           | Gehause:<br>Schutzart:<br>Größe:<br>Umgebungstemperatur:<br>Einsatzbereich:                                                                                                    | ABS / PC<br>IP 40<br>ca. 140 x 160 x 45 mm<br>0°C bis 40°C<br>-35°C bis 100°C                                             |
| Mechanisch<br>Rohranlegefühler<br>Pt1000 | Gehause:<br>Schutzart:<br>Größe:<br>Umgebungstemperatur:<br>Einsatzbereich:<br>Typ Widerstandsfühler:                                                                             | ABS / PC<br>IP 40<br>ca. 140 x 160 x 45 mm<br>0°C bis 40°C<br>-35°C bis 100°C<br>Platin                                   |
| Mechanisch<br>Rohranlegefühler<br>Pt1000 | Gehause:<br>Schutzart:<br>Größe:<br>Umgebungstemperatur:<br>Einsatzbereich:<br>Typ Widerstandsfühler:<br>Genauigkeit (20°C bis 120°C):                                            | ABS / PC<br>IP 40<br>ca. 140 x 160 x 45 mm<br>0°C bis 40°C<br>-35°C bis 100°C<br>Platin<br>+ / - 1°C                      |
| Mechanisch<br>Rohranlegefühler<br>Pt1000 | Gehause:<br>Schutzart:<br>Größe:<br>Umgebungstemperatur:<br>Einsatzbereich:<br>Typ Widerstandsfühler:<br>Genauigkeit (20°C bis 120°C):<br>Durchmesser Anlegeelement:              | ABS / PC<br>IP 40<br>ca. 140 x 160 x 45 mm<br>0°C bis 40°C<br>-35°C bis 100°C<br>Platin<br>+ / - 1°C<br>6 mm              |
| Mechanisch<br>Rohranlegefühler<br>Pt1000 | Gehause:<br>Schutzart:<br>Größe:<br>Umgebungstemperatur:<br>Einsatzbereich:<br>Typ Widerstandsfühler:<br>Genauigkeit (20°C bis 120°C):<br>Durchmesser Anlegeelement:<br>Material: | ABS / PC<br>IP 40<br>ca. 140 x 160 x 45 mm<br>0°C bis 40°C<br>-35°C bis 100°C<br>Platin<br>+ / - 1°C<br>6 mm<br>Edelstahl |

| Notizen |
|---------|
|         |
|         |
|         |
|         |
|         |
|         |
|         |
|         |
|         |
|         |
|         |
|         |
|         |
|         |
|         |
|         |
|         |
|         |
|         |
|         |
|         |
|         |
|         |
|         |
|         |
|         |
|         |
|         |
|         |
|         |
|         |
|         |
|         |
|         |

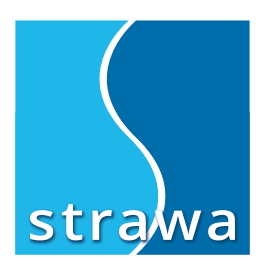

strawa Wärmetechnik GmbH, Gottlieb-Daimler-Straße 4, 99869 Schwabhausen Tel. 036256 8661-0, Fax 036256 8661-99, Email: info@strawa.com www.strawa.com

Technische Änderungen sowie Irrtümer und Druckfehler bleiben vorbehalten.